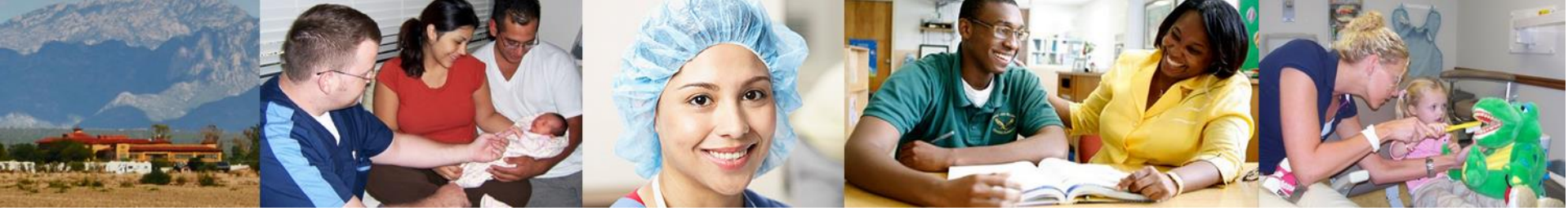

#### **National Practitioner Data Bank** NPDB Attestation

**Denise Nguyen MPH** Compliance Branch Chief **Bill West MA,RN** Compliance Officer

Division of Practitioner Data Bank (DPDB) Bureau of Health Workforce (BHW) Health Resources and Services Administration (HRSA)

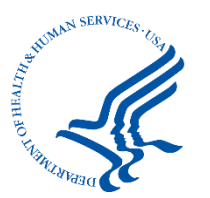

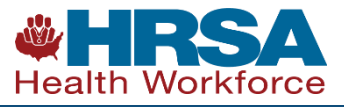

## NPDB Mission

- To improve health care quality, protect the public, and reduce health care fraud and abuse in the U.S.
  - The NPDB is a health workforce tool, established by Congress, to assist organizations in making well-informed credentialing, privileging, and licensing decisions.
  - The NPDB contains information on medical malpractice payments and certain adverse actions related to health care practitioners, entities, providers, and suppliers.

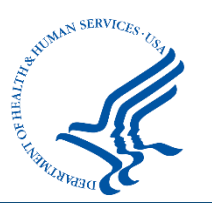

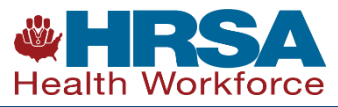

## NPDB Attestation

- National education and outreach initiative
- Ensure all users understand how and when to report and query the NPDB
- Understand legal obligations for reporting, querying, and confidentiality
- Affirm you have followed NPDB reporting and query guidelines
- Attest all legally required reports have been submitted to the NPDB

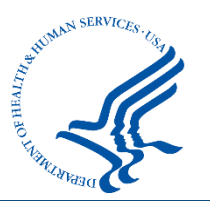

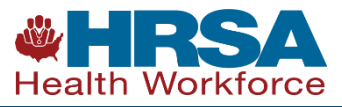

## Attestation Timeline

- Phased rollout & education
  - ✓ State Licensing Boards 2012
  - ✓ Health Centers 2017
  - ✓ Hospitals 2018
  - ✓ Health Plans 2018
  - ✓ Medical Malpractice Payers 2019
  - ✓ Federal Hospitals and Government Agencies 2019
  - ✓ All Other Eligible Entities 2019
  - ✓ Authorized Agents 2020

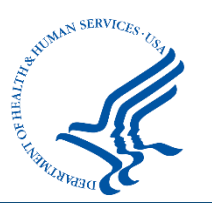

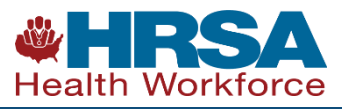

# **ATTESTATION 101**

#### WHAT?

Attestation ensures that your organization understands your regulatory requirements and is reporting to and querying the NPDB as required by law

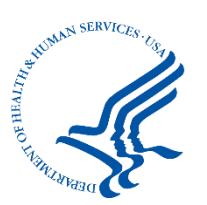

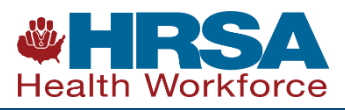

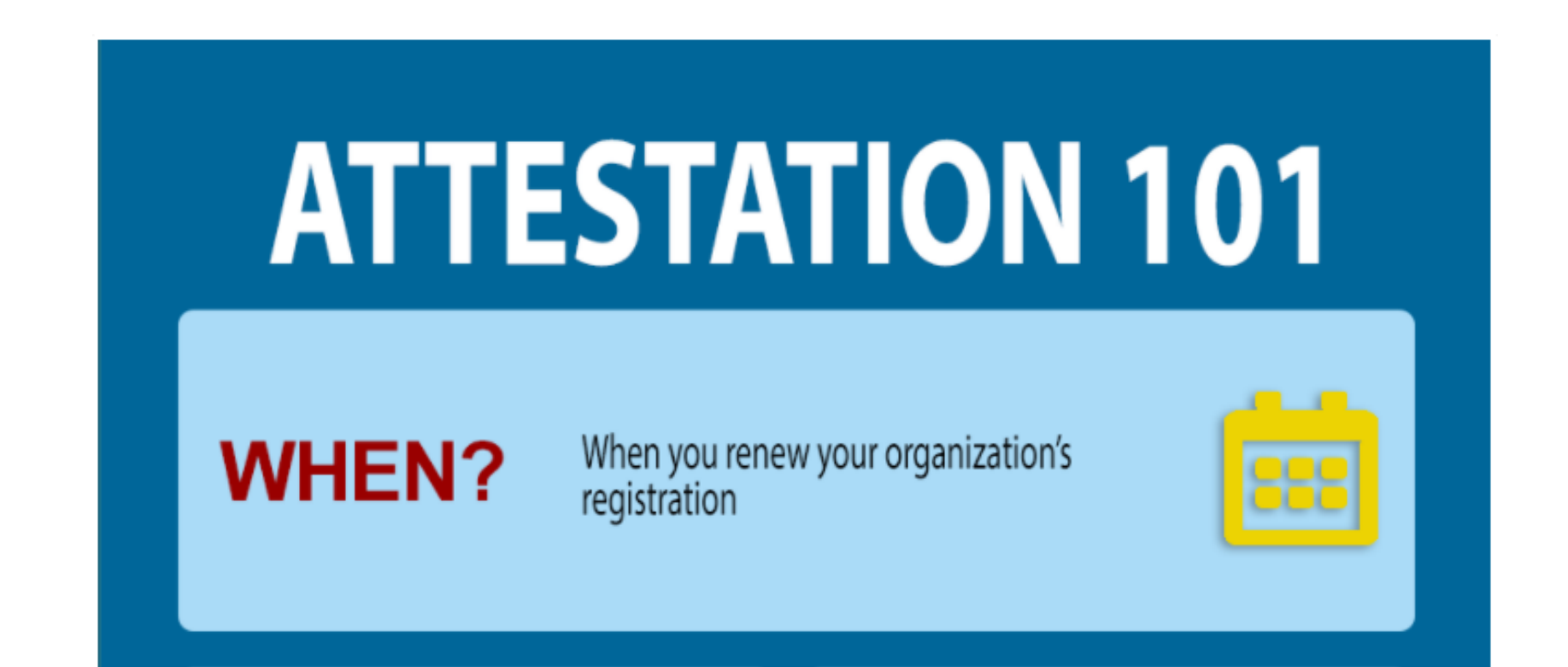

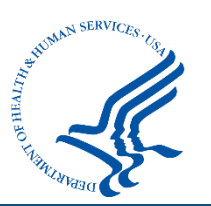

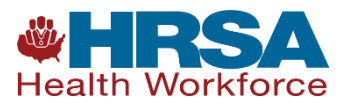

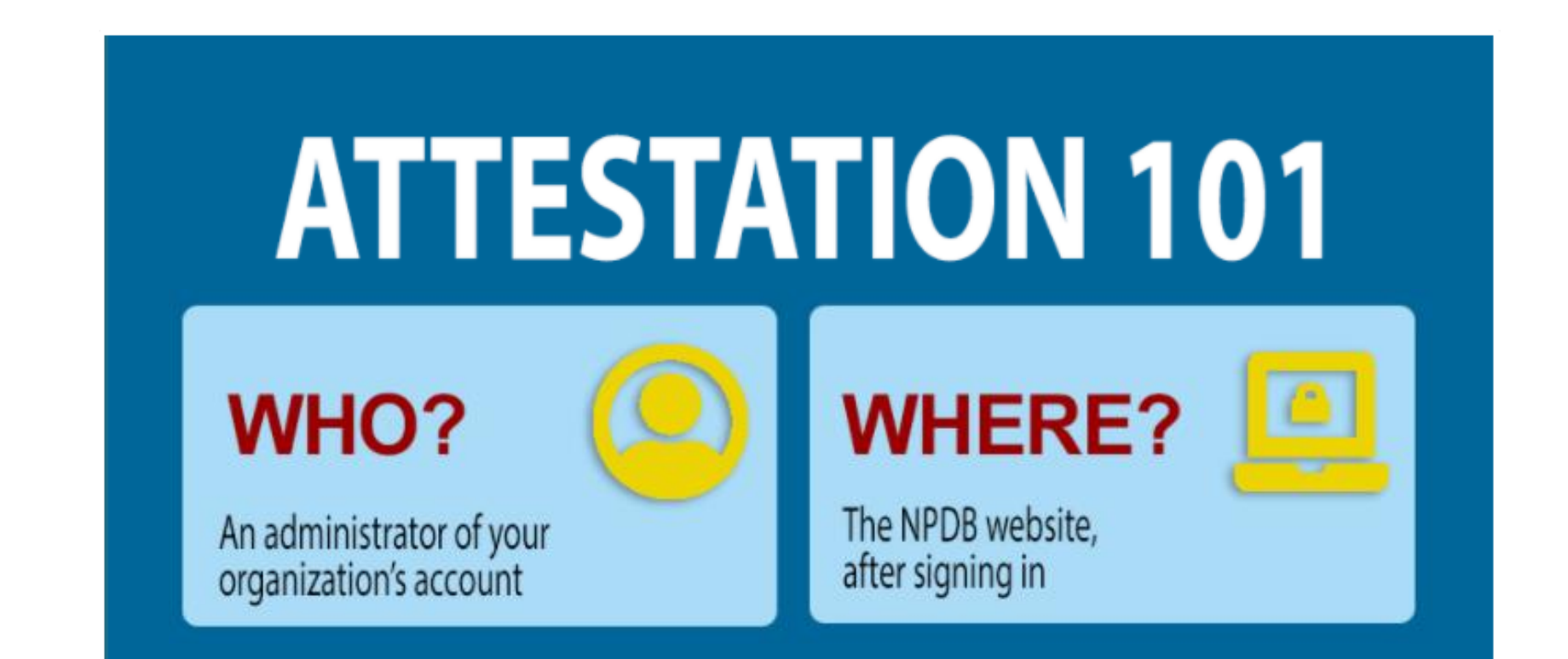

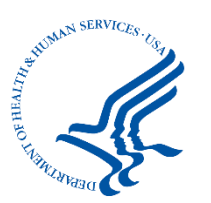

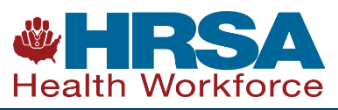

# **ATTESTATION 101**WHY?Assist organizations with understanding their<br/>NPDB regulatory requirements and provide<br/>more complete information to queriers

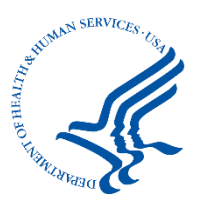

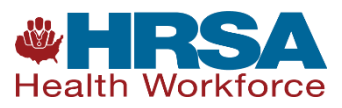

## Are You Authorized to Attest?

- Yes, if you can confirm the following:
  - You are an NPDB account administrator
  - You have access to all potentially reportable actions or payments made by your organization.
  - All required reports were submitted for a specified time frame.
  - Query responses were used in accordance with federal law.
- If not, you must identify and advise the person who is authorized of his or her responsibilities
  - If that person has an administrator account, he or she should sign in and submit the attestation.
  - If that person does not have an administrator account, you must obtain permission to submit the attestation on his or her behalf.

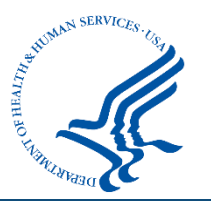

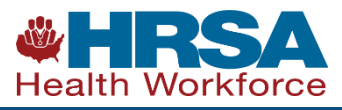

## Adding the Administrator Role

- To add the administrator role to a user account
  - On the Maintain User Accounts screen, select the User ID that you would like to update
  - On the User Account Information page, you can do the following:
    - Delete the account
    - Reset a user's password
    - Add or remove user roles/privileges (such as querying, reporting, billing, and administrator)

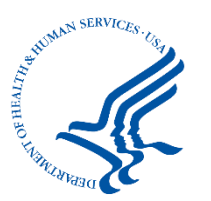

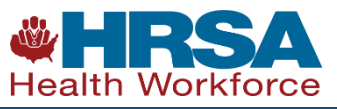

## Adding the Administrator Role

| SER ACCOUNT INFORMATION              |                                                                | NATIONAL PRACTITIONER DATA BAR<br>NPDPP |
|--------------------------------------|----------------------------------------------------------------|-----------------------------------------|
| User Information 😧                   |                                                                |                                         |
| User ID:                             | user                                                           |                                         |
| Name:                                | DEVELOPER                                                      |                                         |
| Title:                               | DEVELOPER                                                      |                                         |
| Telephone:                           | (703) 555-1212                                                 |                                         |
| Employee ID:                         |                                                                |                                         |
| Employer/Organization:               |                                                                |                                         |
| Business Street Address:             | 123 FL CIRCLE                                                  |                                         |
| Address Line 2:                      |                                                                |                                         |
| City, State, ZIP:                    | FAIRFAX, VA 22033                                              |                                         |
| E-mail Address:                      | Test_123575@deve-npdb.hrsa.gov                                 |                                         |
| Invalid Password Attempts:           | 0                                                              |                                         |
| Invalid Challenge Attempts:          | 0                                                              |                                         |
| Role                                 |                                                                |                                         |
| Select the activities the user can p | perform.                                                       |                                         |
| ☑ Query (query, renew, and sea       | rch for subjects, and view query responses and report updates) |                                         |
| ☑ Report (submit reports and v       | ew report certification)                                       |                                         |
| Billing Lookup (search for an        | d view hilling transactions)                                   |                                         |
| Administrator (manage user           | a view binning (ranoadanos)                                    |                                         |
| Administrator (manage user a         | accounts, payment methods, and agent relationships)            |                                         |
|                                      |                                                                |                                         |
|                                      |                                                                |                                         |
| Save Delete Account Reset Pa         | ssword                                                         |                                         |
|                                      |                                                                |                                         |
|                                      |                                                                |                                         |
|                                      |                                                                | Maintain Liser Account                  |

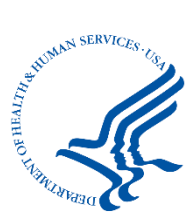

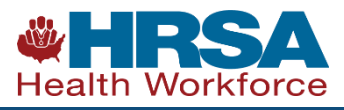

## Account Administrators

• Adding a new account administrator

(https://www.npdb.hrsa.gov/hcorg/howToBecomeAdministrator.jsp)

- It is helpful to have more than one account administrator to maintain access.
- To add a new account administrator:
- Go to the Administrator Options screen and select Maintain User Accounts, then select Create Account.
- On the User Account Request screen under Roles, select Administrator.
- Complete the form and select Continue.
- The new user will receive a link via email with instructions to complete the User Verification Process within 3 days.
- Complete the User Registration document and approve it on the Maintain User Accounts page.

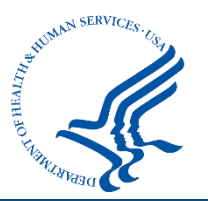

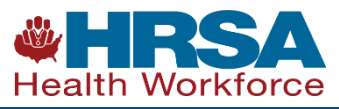

#### Creating a New User Account

| USER ACCOUNT REQUE                                                    | ST                                                                | NATIONAL PRACTITIONER DATA BANK    |
|-----------------------------------------------------------------------|-------------------------------------------------------------------|------------------------------------|
| User Information                                                      |                                                                   |                                    |
| User IDs must contain at least                                        | 8 alphanumeric characters and are case sensitive.                 |                                    |
| User ID:                                                              |                                                                   |                                    |
| E-mail Address:                                                       | Not specified - enter e-mail address here                         |                                    |
| Confirm E-mail Address:                                               | Not specified - enter e-mail address here                         |                                    |
| Roles                                                                 |                                                                   |                                    |
| Select the role(s) the user can screen and clicking <b>Maintain I</b> | perform. Selections may be modified in the future by generations. | going to the Administrator Options |
| Query (query, renew, and s                                            | search for subjects, and view query responses and rep             | port updates)                      |
| □ Report (submit reports and                                          | l view report certification)                                      |                                    |
| □ Billing Lookup (search for a                                        | and view billing transactions)                                    |                                    |
| □ Administrator (manage use                                           | er accounts, payment methods, and agent relationship              | s)                                 |
| Continue                                                              |                                                                   |                                    |
|                                                                       |                                                                   | Return to Previous Page            |
|                                                                       |                                                                   |                                    |

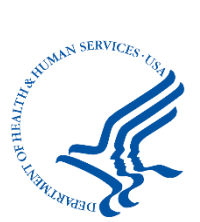

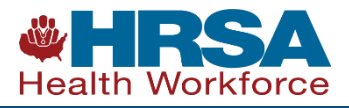

## New Administrator Training

#### $\hfill\square$ The registration information is true, complete and correct

#### **User Accounts**

#### Edit

If a user is no longer with your organization, edit this section and select the account to be deleted.

| Name                  | User ID    | Roles                                        | Last Sign In |
|-----------------------|------------|----------------------------------------------|--------------|
| DEVELOPER             | 1PMuser    |                                              |              |
| SATYADEVA RAGHUNANDAN | parkway70  | Administrator, Query, Report, Billing Lookup | Jun 4, 2018  |
| SAAD WAQAS            | parkway700 | Administrator, Query, Report, Billing Lookup | Aug 5, 2019  |
| DEVELOPER             | user       |                                              |              |

#### X = Accounts to be deleted | Total: 0

You must complete the Administrator Training before submitting the renewal. This training explains the user verification process and is also accessible from the Administrator Options screen.

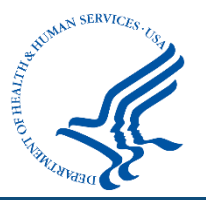

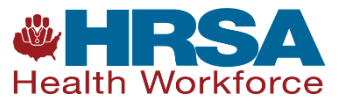

## Check Your Registration During Renewal

- Confirm your organization's information is correct during renewal
  - Under Organization information, check that the information is accurate and make any necessary changes or additions.
  - Remove any users that are no longer accessing your account.

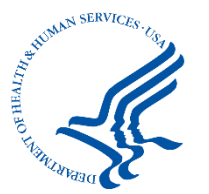

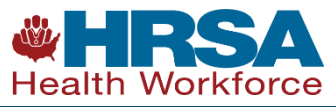

## Check Your Registration During

- Confirm your organization's information is correct during renewal
  - On the Review Your Information screen, select the Edit option next to any fields that need to be updated.

| ENTITY REGISTRATION:                                                                            | RENEWAL                                                                                         |                                       |                       | NATIONAL PRACTITIONER DATA |
|-------------------------------------------------------------------------------------------------|-------------------------------------------------------------------------------------------------|---------------------------------------|-----------------------|----------------------------|
|                                                                                                 |                                                                                                 |                                       |                       | Public burden stateme      |
|                                                                                                 | Review > Statutory > Submit > Reg<br>Summary Authority S                                        | istration <b>&gt;</b> Re<br>itatus At | eporting<br>testation |                            |
| Review Your Inform                                                                              | nation                                                                                          |                                       |                       |                            |
| Please verify your informatio                                                                   | n is correct. Select Edit to change information in a section.                                   |                                       |                       |                            |
| Organization Description                                                                        | ♂Edit                                                                                           |                                       |                       |                            |
| Ownership:<br>Primary Function(s):<br>Allow Users to Query:<br>Eligibility/Statutory Authority: | A private sector organization, either for-profit or nonpro<br>Ambulatory Surgical Center<br>Yes | fit                                   |                       |                            |
| Statutory Authority                                                                             | Function                                                                                        | Querying                              | Reporting             |                            |
| Title IV                                                                                        | Other Health Care Entity                                                                        | Optional                              | Mandatory             |                            |
| Section 1921                                                                                    | Other Health Care Entity, including Professional Society                                        | Optional                              | No Requirement        |                            |
| Section 1128E                                                                                   | Other Health Care Entity, including Professional Society                                        | Optional                              | No Requirement        |                            |

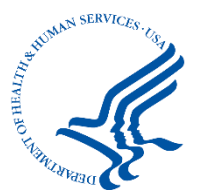

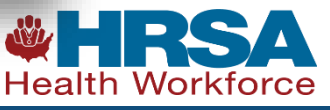

## Check Your Registration During Renewal

- Confirm your organization's information is correct during renewal
  - Under Organization Description, be sure you have selected the correct primary function. There are several options to choose from and additional functions may be added.

| REGISTER YOUR ORGANIZATION                                                        |                                      |                                             |           |                             |       |                          |          |                        |        |                   |     |      |
|-----------------------------------------------------------------------------------|--------------------------------------|---------------------------------------------|-----------|-----------------------------|-------|--------------------------|----------|------------------------|--------|-------------------|-----|------|
|                                                                                   | Organization<br>Description          | <ul> <li>Statutory<br/>Authority</li> </ul> | >         | Organization<br>Information | >     | Administrator<br>Account | >        | Certifying<br>Official | >      | Review<br>Summary | > : | Subr |
| Select the best option for yo                                                     | our organiza                         | ation                                       |           |                             |       |                          |          |                        |        |                   |     |      |
| Ownership Edit<br>State government agency or entity                               |                                      |                                             |           |                             |       |                          |          |                        |        |                   |     |      |
| Best category for your organization<br>State Licensing or Certification Authority | <sub>Edit</sub><br>Responsible for I | Licensing or C                              | ertifying | Health Care                 | e Pra | ctitioners, Ent          | ities, I | Providers, o           | r Supj | pliers            |     |      |
| Additional category Edit<br>Board of Medical/Dental Examiners                     |                                      |                                             |           |                             |       |                          |          |                        |        |                   |     |      |
| Select your organization's primary hea                                            | althcare-related                     | function or s                               | ervice    |                             |       |                          |          |                        |        |                   |     |      |
| Health Care Practitioner Licensing Board or                                       | Authority                            |                                             |           |                             |       |                          |          | -                      |        |                   |     |      |
| Select up to 4 additional functions or s                                          | services                             |                                             |           |                             |       |                          |          |                        |        |                   |     |      |
| Health Care Practitioner Licensing Board or                                       | r Authority                          |                                             |           |                             |       |                          |          |                        |        |                   |     |      |
| Health Care Facility Licensing Board or Au                                        | thority                              |                                             |           |                             |       |                          |          |                        |        |                   |     |      |
| Other Licensing Board or Authority, Specify                                       | (                                    |                                             |           |                             |       |                          |          |                        |        |                   |     |      |
| Selected Function(s): 1                                                           |                                      |                                             |           |                             |       |                          |          |                        |        |                   |     |      |
|                                                                                   |                                      |                                             |           |                             |       |                          |          |                        |        |                   |     |      |

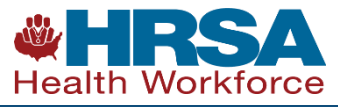

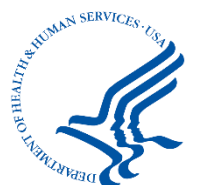

#### ENTITY REGISTRATION CONFIRMATION

#### You are signed in as: TEST ENTITY TESTING ENTITY FOR 6.04 4350 FAIR LAKES CT STE 100, FAIRFAX, VA 22033-4233 Telephone: (123) 132-1231 Ext. 32132

#### New Data Bank Correspondence

| Date       | Sender | Message                                                                                             |
|------------|--------|----------------------------------------------------------------------------------------------------|
| 07/26/2019 | NPDB   | Thank you for submitting your Registration Renewal. It has been successfully processed by the NPDB. |

#### Your organization's attestation is due by August 25, 2019.

You should attest as to whether or not your organization has submitted all required reports to the NPDB for actions taken June 26, 2017 - June 26, 2019.

Learn about attestation

Continue Attest

NATIONAL PRACTITIONER DATA BANK

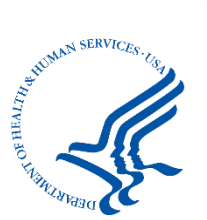

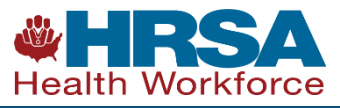

| EPORTING ATT                             | ESTATION                                                                                                    |               | NPDE                         |
|------------------------------------------|----------------------------------------------------------------------------------------------------|---------------|------------------------------|
| 1. Attestation                           |                                                                                                    |               | ✓ Edit                       |
| 2. Certify and Sul                       | bmit                                                                                                    |               |                              |
| Please review yo                         | ur attestation and submit it. If it is not correct, select a section to edit.                                                               |               |                              |
| Attestation for A                        | Apple Health, Fairfax, VA for reports submitted to the NPDB from July 14, 2016 to July 14                                                   | , 2018.       |                              |
| My organization I                        | has fulfilled its NPDB reporting requirements.                                                                                              |               |                              |
| Certify Attestation                      | on                                                                                                    |               |                              |
| l certify that I am<br>statements are tr | authorized to submit these attestation statements on behalf of my organization regarding NPD<br>ue and correct to the best of my knowledge. | B reporting r | equirements and that the     |
| further certify the malpractice paym     | at in the future my organization will submit all required reports to the NPDB within 30 days of the<br>nent was made.                       | ne date an ac | tion was taken or a medical  |
| Attested by:                             |                                                                                                    |               |                              |
| Name:                                    | Jane Doe                                                                                                    |               |                              |
| Fitle:                                   | DIRECTOR, QUALITY OF CARE                                                                                                    |               |                              |
| Phone:                                   | (703) 123-4567                                                                                                    |               |                              |
| Email:<br>Data:                          | janedoes@applehealth.com                                                                                                    |               |                              |
| LY CANES                                 | August 10, 2010                                                                                                    |               |                              |
| WARNING:                                 | knowingly makes a false statement or missense antition to the National Drastitioner Data Bank                                               |               | who subject to a fina and    |
| imprisonment un                          | knowingry makes a raise statement or misrepresentation to the National Practitioner Data Bank<br>der federal statute                        | (NPDD) ma     | y be subject to a line and   |
| ings advintent und                       | ANY DOWN OF DIMENSION                                                                                                    |               |                              |
|                                          |                                                                                                    | Evit          | Save and Finish Later Submit |

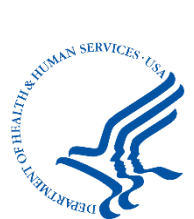

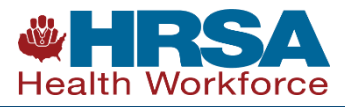

#### **Certify Attestation**

I certify that I am authorized to submit these attestation statements on behalf of my organization regarding NPDB reporting requirements and that the statements are true and correct to the best of my knowledge.

I further certify that in the future my organization will submit all required reports to the NPDB within 30 days of the date an action was taken or a medical malpractice payment was made.

#### Attested by:

| Name:  | JON DOE                        |
|--------|--------------------------------|
| Title: | MEDICAL STAFF SERVICES MANAGER |
| Phone: | (123) 456-7894                 |
| Email: | jondoe@generalhospital.com     |
| Date:  | August 6, 2019                 |
|        |                                |

I affirm that the person named above authorized me to submit the attestation on his/her behalf.

#### Submitted by:

| Name:  | SAAD WAQAS                    |
|--------|-------------------------------|
| Title: | DIRECTOR                      |
| Phone: | (507) 779-5486                |
| Email: | Test_59313@deve-npdb.hrsa.gov |

#### (Contact Us

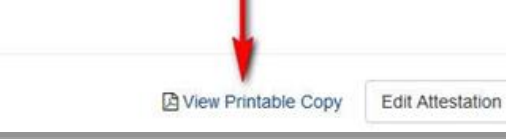

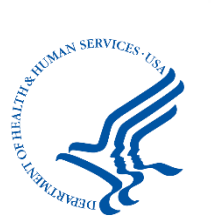

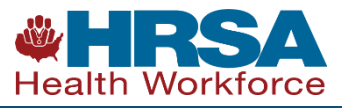

Exit

- How to Attest
- How to Edit Attestation

https://www.npdb.hrsa.gov/hcorg/howToAttest.jsp

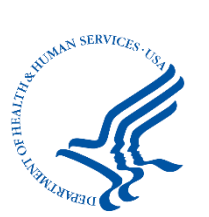

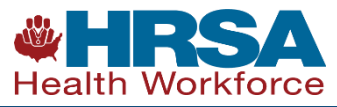

#### Attestation Resources

| GET<br>C C C C C C C C C C C C C C C C C C C                                                                                                     | YOUR NPDB ><br>SELF-QUERY                                                                                                    | Health<br>Health<br>Hospi<br>Federa<br>Self-C, Jery<br>Learne Access and access                                                                                                    | Center<br>Plan<br>a<br>I Hospital<br>I Agency<br>ized Agents                                                                                                    |                                  |
|----------------------------------------------------------------------------------------------------|----------------------------------------------------------------------------------------------------|----------------------------------------------------------------------------------------------------|----------------------------------------------------------------------------------------------------|----------------------------------|
|                                                                                                    | <u> </u>                                                                                                    | Hospitals<br>Hespitals are health care entities that provide inputent services as desort<br>Act. Hospitals are the only health care entities mandated by federal law<br>other health care practioners apply for medical staff apportment (course | er Organizations                                                                                                    |                                  |
| For Organizations<br>Registering with the NPDB<br>How an organization can apply to access NPDB information.<br>Changing Your Data Bank Administrator<br>What to do if your Data Bank administrator is leaving your<br>organization. | Popular Resources<br>NPDB Guidebook<br>The guidebook serves as a policy manual for the NPDB.<br>Events<br>Learn about upcoming webcasts and watch recordings of past<br>events.                                              | FOI Preventer<br>Reg (1) Attestation for Hospitals and the NPDB<br>How<br>Char<br>What<br>Who WHAT WHEN WHERE WHY                                                                                                    | The guidebook serves as a policy manual for the NPDB<br>Events<br>Learn about upcoming webcasts and watch recordings of past<br>events.                                                                                                    | The<br>tele<br>ani<br>que<br>sys |
| Querying the NPDB<br>Start using Continuous Query within your organization.<br>Your Organization<br>Receive organization-specific reporting and querying<br>guidance.                                                               | NPDS Infographics<br>Educational guides that explain NPDB concepts in a visual,<br>easy-to-understand format.<br>Policy Corner<br>A resource for your questions about the laws and regulations<br>governing NPDB operations. | Voor<br>Nace Oring stastation, headster Data Bank administration attest hat their era<br>guidance.                                                                                                    | Provide an operations and the second second | Au<br>Th<br>hai<br>Jur           |

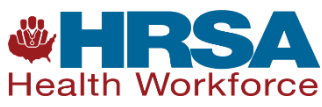

23

## Attestation Recap

- Be on the lookout for registration renewal reminder notifications
- Login and renew your registration
- Update your user profile with new information
- After your renewal, continue on to Attestation
- Review your attestation information, certify, and submit
- You can go back and edit your answers if needed

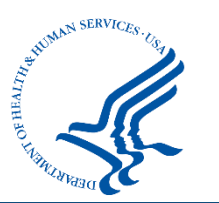

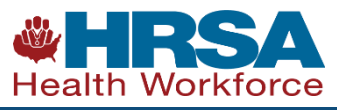

#### Resources

- NPDB Website www.npdb.hrsa.gov
- NPDB Customer Service Center <u>help@npdb.hrsa.gov</u> 1-800-767-6732
- NPDB Policy Mailbox npdbpolicy@hrsa.gov

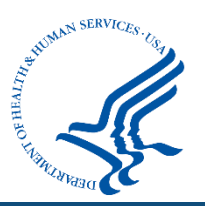

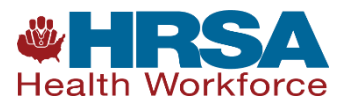

## Tell Us What You Think

#### Take a survey about this teleconference

• Available online at:

https://www.surveymonkey.com/r/NPDB\_Attestation

• The survey will be available through Wednesday, November 25

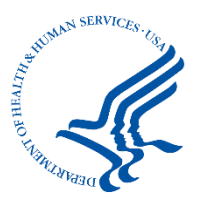

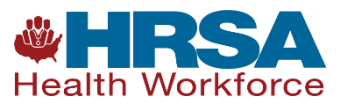

#### Connect with HRSA

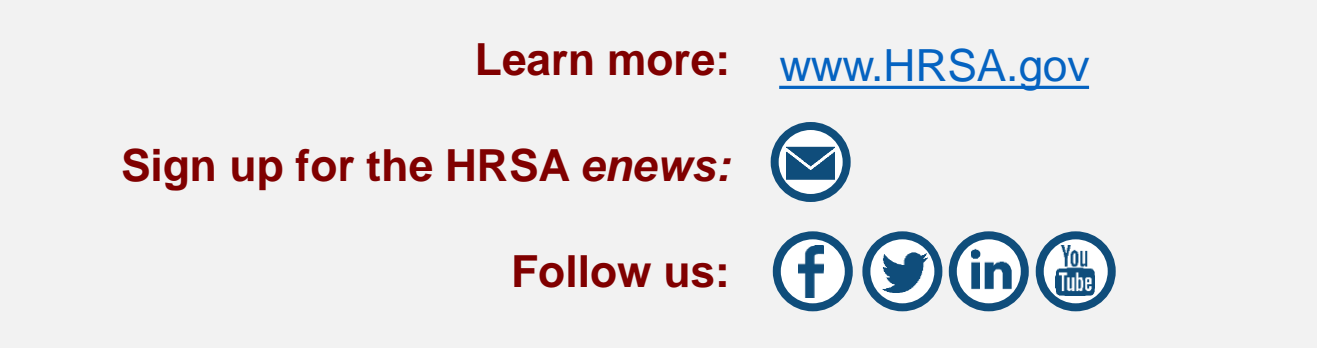

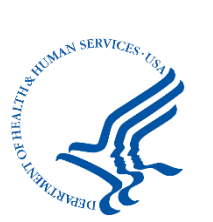

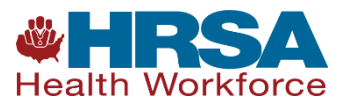